# VCI 設定説明書

DT-3300 編

初版 2023年10月30日

株式会社 日本ベンチャー

# 目次

| 1.準備                     | 3  |
|--------------------------|----|
| 1-1.必要なもの                |    |
| 1-2. ベンチャークラブ会員          |    |
| 1-3. OBD 検査に必要な PC アプリ   | 4  |
| 1-4. PC 側の USB 端子の種類     | 4  |
| 2.使用方法                   | 5  |
| 2-1.接続図                  | 5  |
| 2-2.OBD 検査モード設定方法        | 6  |
| 3.本体情報表示                 | 8  |
| 3-1.電源電圧を確認する            |    |
| 3-2.ファームウェアのバージョンを確認する   | 9  |
| 4.仕様・動作環境                | 10 |
| 4-1.DT-3300 の仕様(VCI として) | 10 |
| 4-2.PCの動作環境              | 10 |

### 1.準備

1-1.必要なもの

| VCI (DT-3300) | DT-3300 を VCI として使用します。<br>VCI として使用するには、本体のアップデートが必要で<br>す。 |
|---------------|--------------------------------------------------------------|
| Windows       | タブレット PC、またはノート PC。                                          |
| Windows PC    | 3 つのアプリをインストールする必要があります。                                     |
| ルーター          | OBD 検査はインターネットを介して行うため、<br>PC を有線または無線のルーターに接続します。           |
| していたいです。      | ・USB ケーブル(DT-3300 付属品)                                       |
| 接続ケーブル        | ・OBD ケーブル(DT-3300 付属品)                                       |

#### 1-2. ベンチャークラブ会員

DT-3300 を VCI として使用するためには、WRITE3 を使用して本体のシステムバージョンをアップデートする必要があります。 そのため、アップデートには、ベンチャークラブ会員である必要があります。

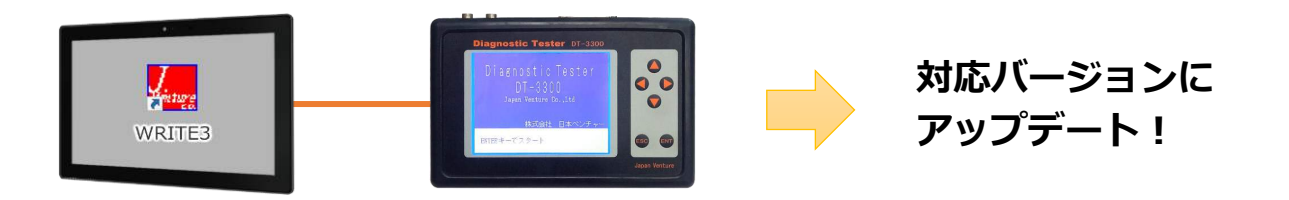

#### 1-3. OBD 検査に必要な PC アプリ

弊社製品を OBD 検査に使用するには、PC に 3 つのアプリをインストールする 必要があります。

それぞれインストール方法が異なりますので、下記を参照してください。

| アプリ             | インストール方法                                                                                                    |
|-----------------|----------------------------------------------------------------------------------------------------|
| USB ドライバ        | 弊社ホームページからダウンロードしてインストールします。<br>手順は WRITE3 の取扱説明書をご覧ください。<br>ダウンロードには、ベンチャークラブ会員である必要があります。                               |
| VCI 通信ソフト       | 弊社ホームページからダウンロードしてインストールします。<br>[ダウンロード]→[OBD 検査]よりダウンロードしてください。                                                          |
| 特定 DTC<br>照会アプリ | 独立行政法人 自動車技術総合機構より提供されるアプリです。<br>詳しくは、OBD 検査ポータルサイトをご覧いただき、インストー<br>ルしてください。<br>【OBD 検査ポータル】https://www.obd.naltec.go.jp/ |

#### 1-4. PC 側の USB 端子の種類

付属の USB ケーブルは USB TYPE A 端子です。 PC 側に USB TYPE A 端子があることを確認してください。

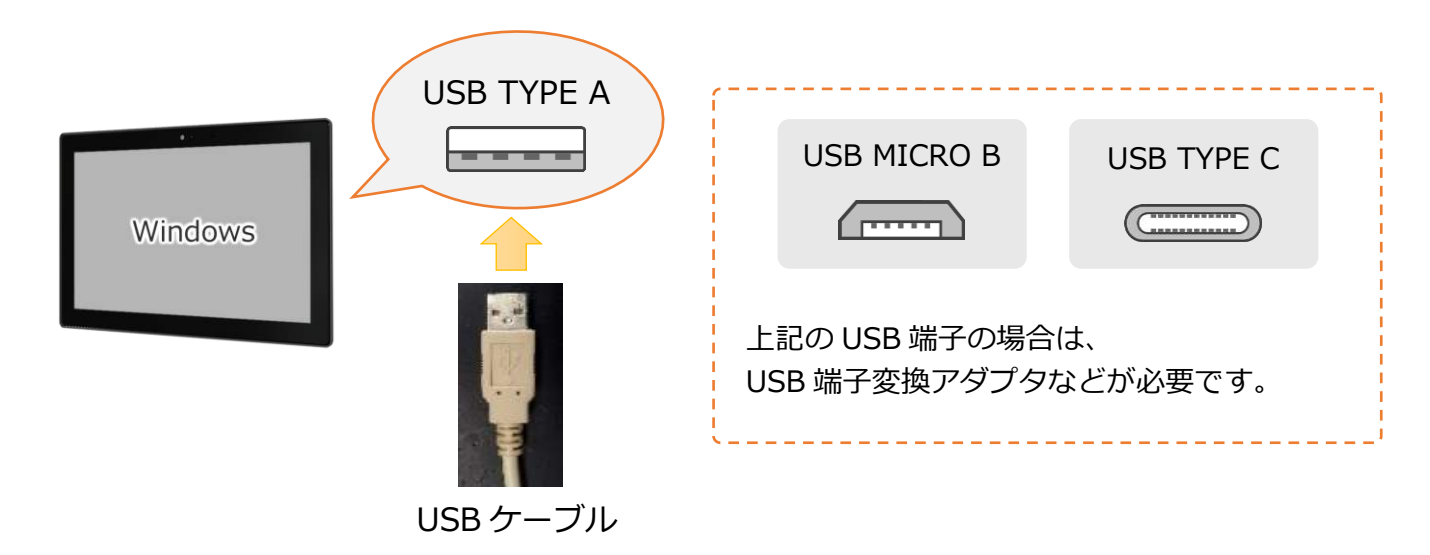

# 2.使用方法

#### 2-1.接続図

OBD 検査はインターネットを介して特定 DTC の判定を行います。 下記のように接続してください。

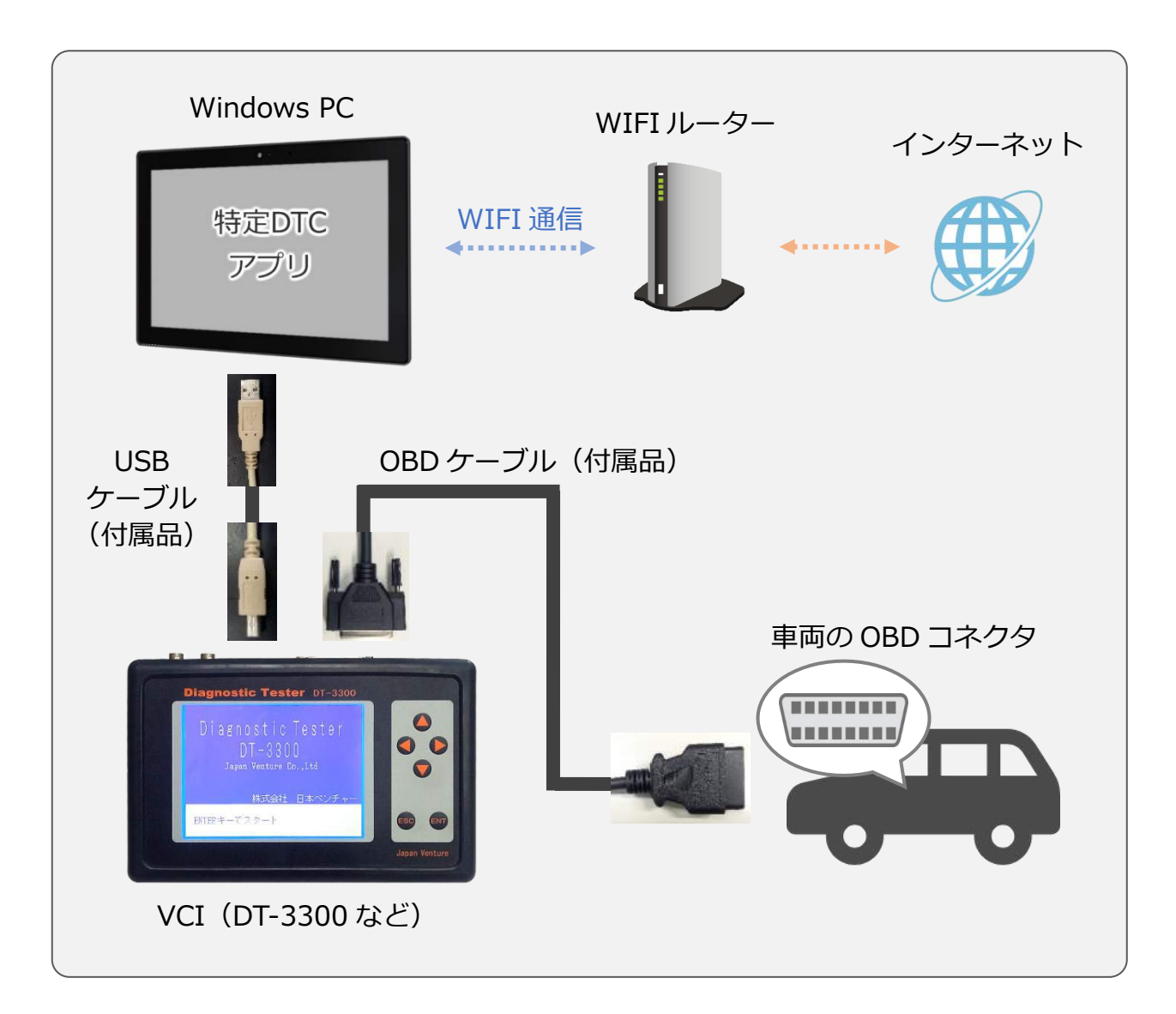

#### 2-2.OBD 検査モード設定方法

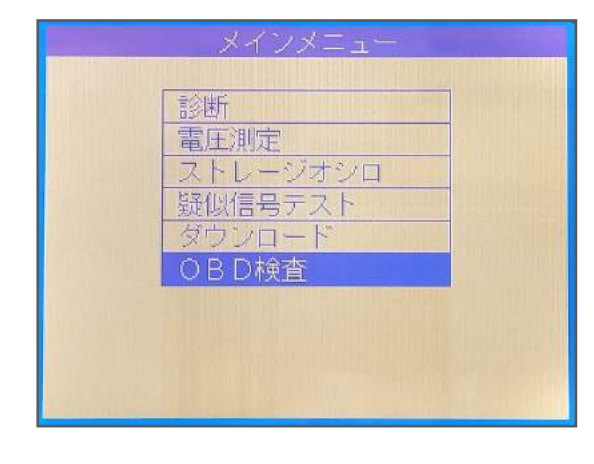

テスターの電源を入れ、 メインメニューから「OBD 検査」の項目で、 ENT キーを押してください。

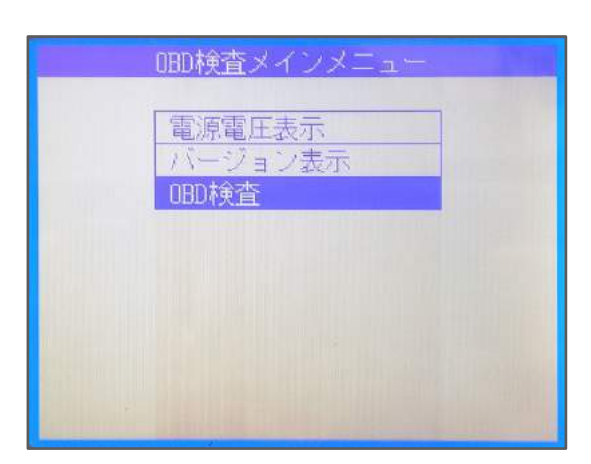

OBD 検査メニューから「OBD 検査」の項目で、 ENT キーを押してください。

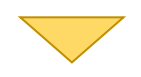

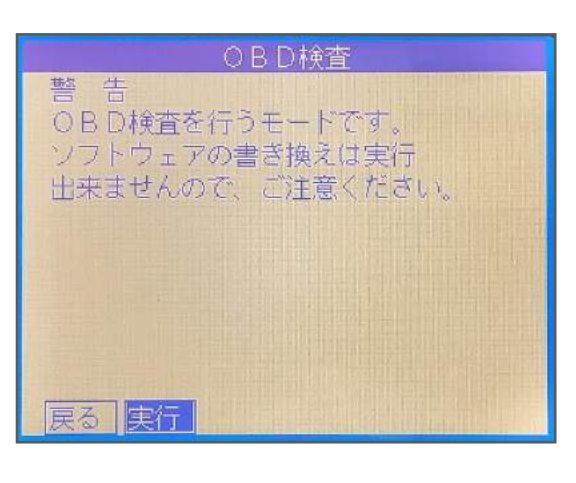

警告メッセージが表示されますので、 実行ボタンで ENT キーを押してください。

#### Japan Venture

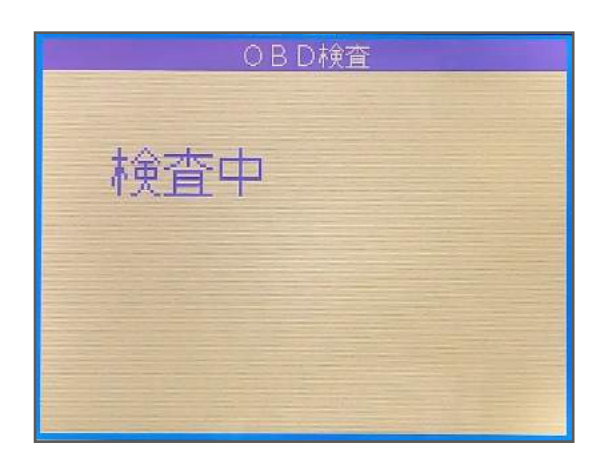

画面が「検査中」に変わります。

これで VCI として使用できますので、この状態 で PC から特定 DTC アプリを操作してくださ い。

特定 DTC アプリの操作方法は、「OBD 検査ポータル」のサイトをご覧ください。

「OBD 検査ポータル」ホームページ: https://www.obd.naltec.go.jp/

# 3.本体情報表示

#### 3-1.電源電圧を確認する

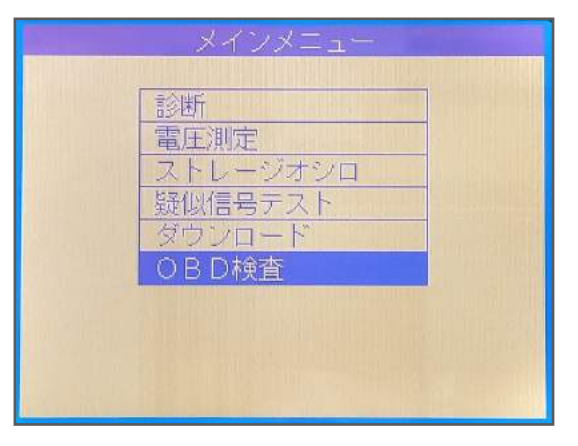

テスターの電源を入れ、 メインメニューから「OBD 検査」の項目で、 ENT キーを押してください。

| OBD検査メインメニュー |  |
|--------------|--|
| 電源電圧表示       |  |
| バージョン表示      |  |
| _ OBD検査      |  |
|              |  |
|              |  |
|              |  |
|              |  |
|              |  |

OBD 検査メニューから「電源電圧表示」の項目 で、ENT キーを押してください。

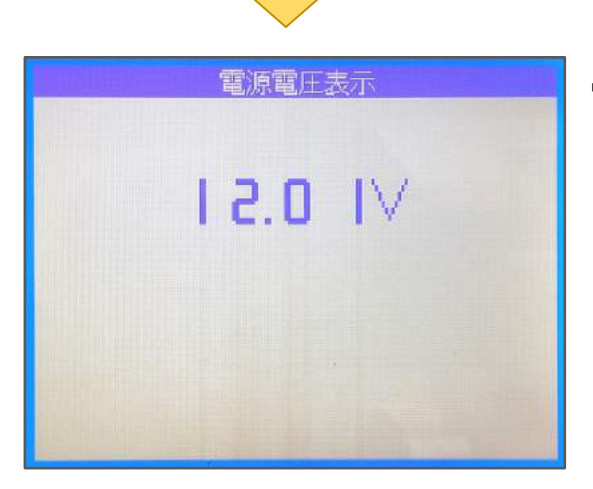

電源電圧の値が表示されます。

これで確認は完了です。

#### 3-2.ファームウェアのバージョンを確認する

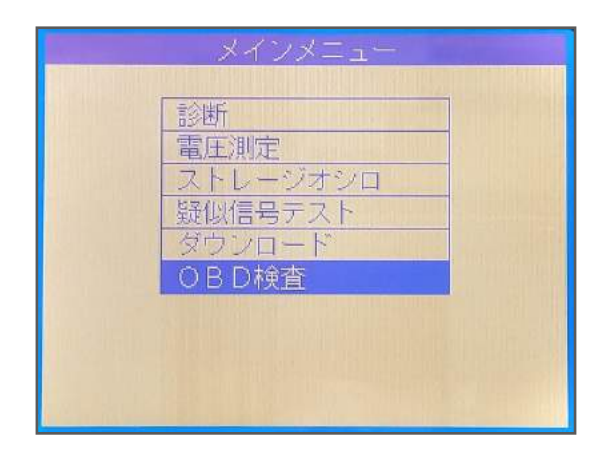

テスターの電源を入れ、 メインメニューから「OBD 検査」の項目で、 ENT キーを押してください。

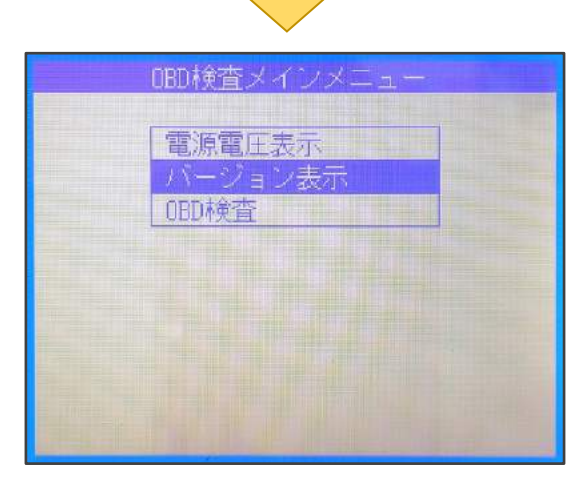

OBD 検査メニューから「バージョン表示」の項 目で、ENT キーを押してください。

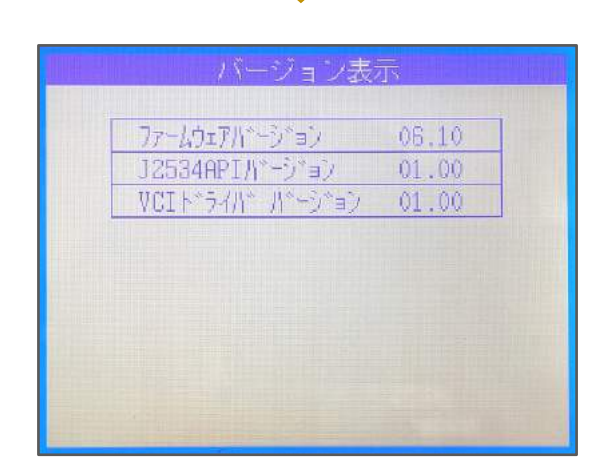

ファームウェアのバージョンが表示されます。

これで確認は完了です。

# 4.仕様・動作環境

#### 4-1.DT-3300 の仕様(VCI として)

| 項目        | 要件                                                 |
|-----------|----------------------------------------------------|
| VCI タイプ   | セパレート型(分離型)                                        |
| 電源        | 12V・24V 兼用                                         |
| PC との接続端子 | USB TYPE B                                         |
| 対応通信プロトコル | ISO14229、ISO15765、ISO14230、ISO15031-5、<br>SAEJ1979 |

#### 4-2.PC の動作環境

| 項目         | 要件                  |
|------------|---------------------|
| OS         | Windows10、Windows11 |
| CPU        | 1Gz 以上              |
| メモリ        | 2G以上                |
| ハードディスク    | 20Gb 以上             |
| ディスプレイ     | 800×600以上           |
| VCI との接続端子 | USB TYPE A          |

# お客様相談窓口 050-3492-0344

お客様相談窓口の対応時間は、土曜日、日曜日及び、祝日を除く AM9:00~PM6:00までとなっております。 大変恐縮ですが、対応時間を過ぎますと留守番電話に切り替わります。 対応時間内にお問い合わせいただきますようお願いいたします。

株式会社 日本ベンチャー